## **Changer son statut sur Teams**

Public Professionnels, Grand public, Médiateurs, Autres Difficulté Facile Durée 3 minute(s) C Licence CC-BY-SA Type de **Fiche action** contenu Sommaire Étape 1 - Accéder à son profil Étape 2 - Modifier son statut Commentaires

## Ce tutoriel vous apprendra à modifier le statut sur l'application Teams.

## Étape 1 - Accéder à son profil

- 1. sur Teams, cliquez sur votre profil situé en haut à droite de la fenêtre.
- 2. Cliquez ensuite sur le statut actuel (disponible, occupé, etc.).

| ··· 🐅 – 🗆 🔅                                                                | × |
|----------------------------------------------------------------------------|---|
| Dispor 2'e · Définir un message de statut                                  |   |
| ☐ Enregistré                                                               |   |
| <ul> <li>Gérer le compte</li> <li>+ Ajouter un compte personnel</li> </ul> |   |
| Se déconnecter                                                             |   |
|                                                                            |   |
|                                                                            |   |
|                                                                            |   |
|                                                                            |   |
|                                                                            |   |
|                                                                            |   |

## Étape 2 - Modifier son statut

- 1. Cliquez sur l'un des statuts proposés.
- 2. le rond à côté de image de profil changera de couleur en fonction du statut sélectionné.

Pour rappel :

**le Mode Disponible** est lorsque vous êtes actif dans Teams et que vous n'avez rien à faire dans votre calendrier (par exemple, aucune réunion ou appel). Veuillez noter que Teams définit automatiquement votre statut de *Disponible* à *Absent(e)* lorsque vous verrouillez votre ordinateur ou lorsqu'il entre en mode inactif ou veille.

Le mode Occupé est quand vous voulez vous concentrer sur quelque chose, et vous voulez que les notifications apparaissent. Si vous participez à une réunion ou un appel, Teams changera automatiquement votre statut en *Dans une réunion* ou *Dans un appel(Occupé(e))* lorsqu'il n'est pas défini en tant que *Ne pas déranger*.

Le mode Ne pas déranger est lorsque vous voulez vous concentrer sur votre écran, et ne voulez pas que les notifications apparaissent.

**De retour bientôt** vous permet de dire que vous êtes momentanément absent(e). Il n'est jamais réglé automatiquement.

**Apparaître absent(e)** est quand vous avez besoin de travailler sans répondre immédiatement.

Le mode hors connexion apparaît lorsque vous voulez indiquer que vous n'êtes pas connecté à Teams, vous ne répondrez pas tant que vous n'êtes pas de nouveau en ligne. Vous recevrez toujours des notifications si quelqu'un vous en envoi un.

| - |   | Disponible 		 Définir un message de statut |
|---|---|--------------------------------------------|
|   | 0 | Disponible                                 |
|   | ٠ | Occupé                                     |
| 6 | • | Ne pas déranger                            |
|   | 0 | De retour bientôt                          |
| ļ | 0 | Apparaître absent                          |
| 2 | ⊗ | Apparaître hors ligne                      |
|   | 0 | Durée                                      |
|   | C | Réinitialiser le statut                    |